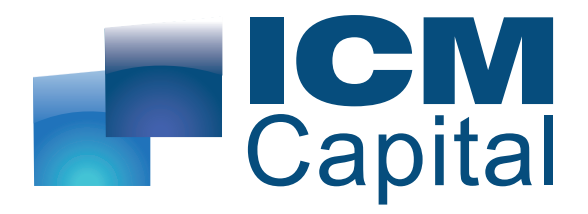

## Trading Central دلیل استخدام مؤشر میتاتریدر4

أعدتهُ آی سي إم كابيتال Dauntsey House, 4B Frederick's Place, London, EC2R 8AB, United Kingdom

Tel: +44 207 634 9770 Fax: +44 207 516 9137 clientservices@ICMCapital.co.uk

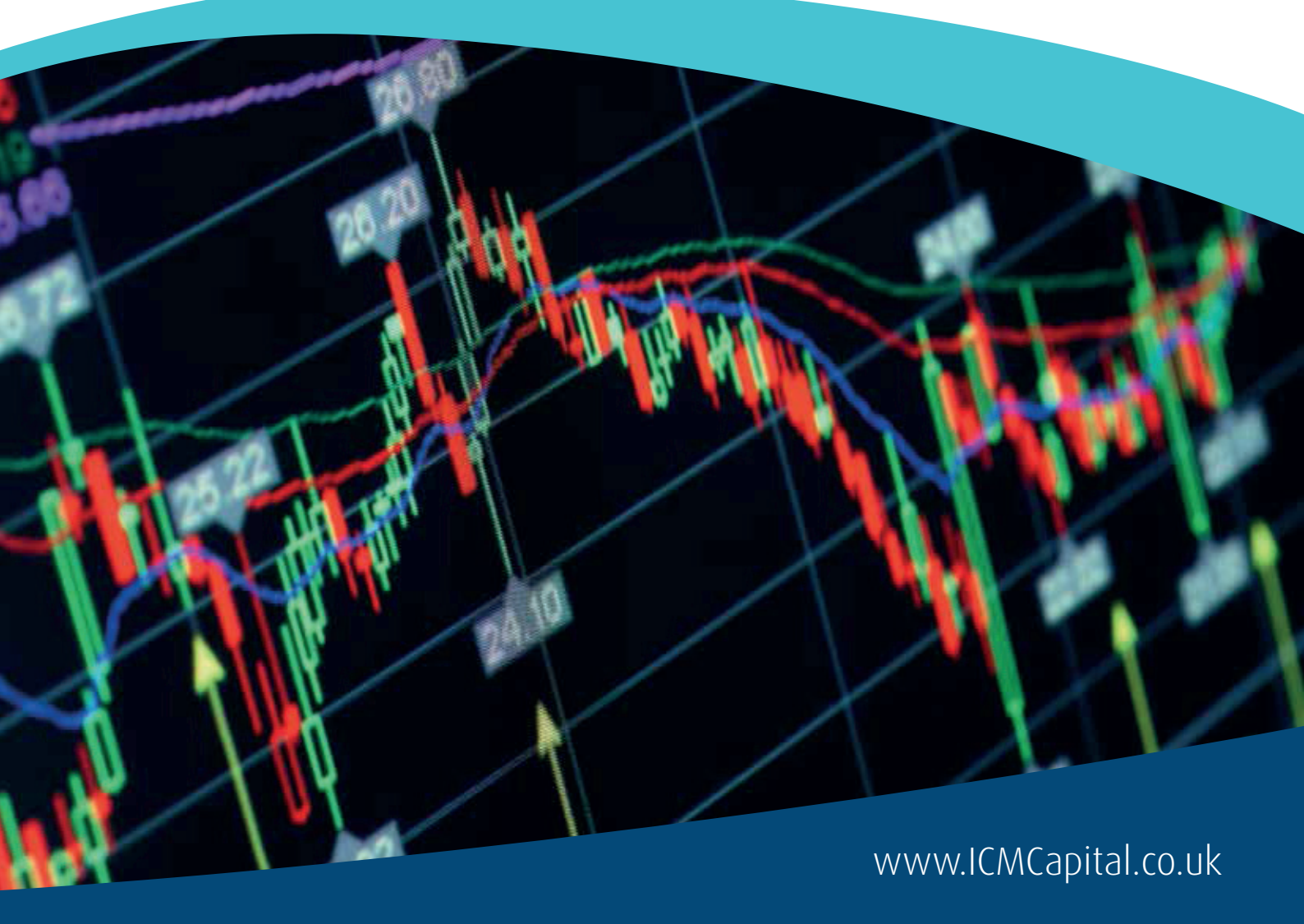

# Table of Contents

| 3  | i. التسجيل الدعم المقدم من Trading Central |
|----|--------------------------------------------|
| 3  | ii. التسجيل في Trading Central             |
| 4  | iii. عملية التثبيت                         |
| 9  | iv. المزايا والمعايير                      |
| 10 | ٧. عملية التحديث                           |
|    |                                            |

## الوصف

بسهوله تامة يمكنك تثبيت التحليل التقني متعدد اللغات المقدم من Trading Central، والمصمم خصيصًا لمُساعدة المتداولين لاتخاذ قرارات أكثر دقه على مدار 24 ساعة طوال 5 أيام، مما يزيد من فرص الربح، ويتميز مؤشر Trading Central بأدواته وخصائصه التي تسمح للمتداولين برؤية مستويات واستراتيجيات Trading Central مباشرة على الرسوم البيانية.

ويتميز مؤشر Trading Central بمحتوى مُتميز وواجهة استخدام سهلة وإطار زمني قابل للتعديل، كما يسمح أيضًا بملىء أوامر التداول وبرمجتها وفقًا لمستويات Trading Central.

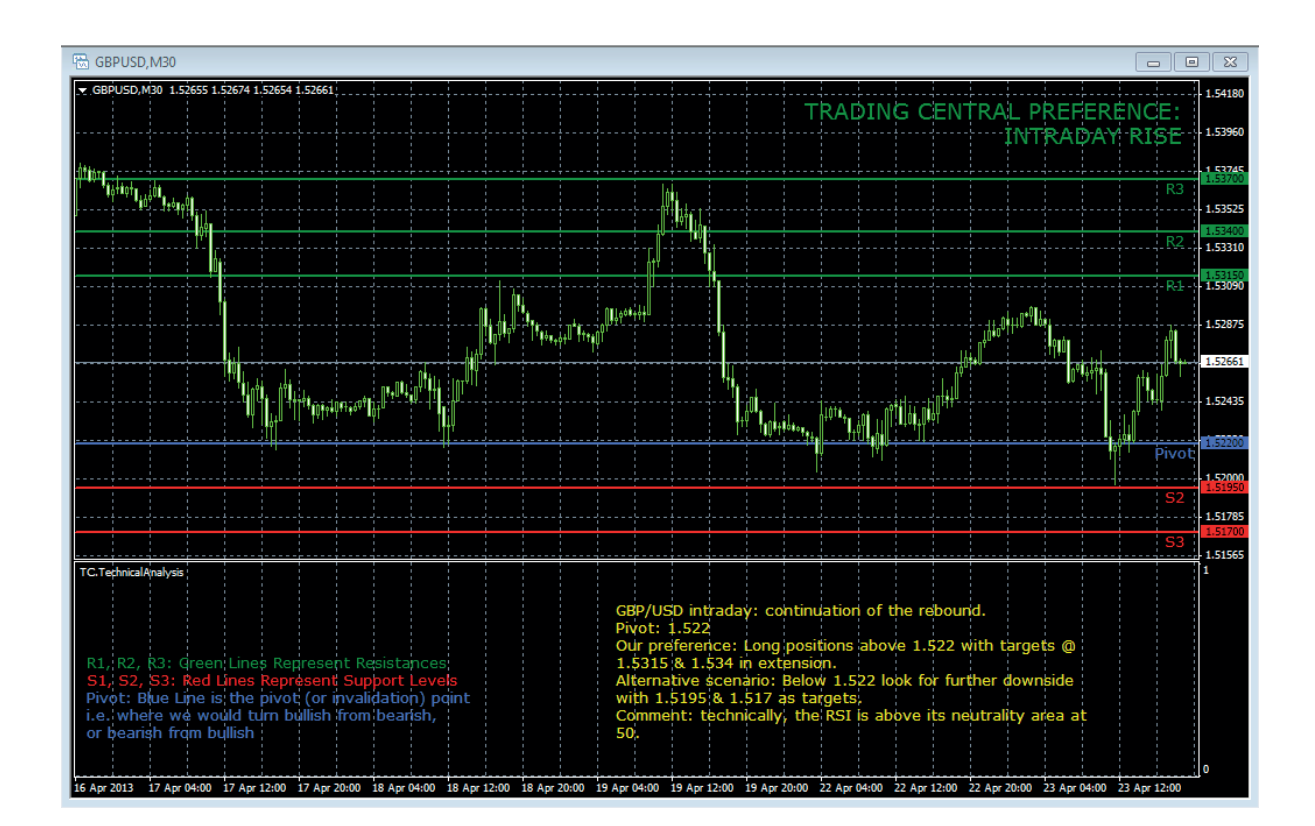

### الاشتراك في الدعم المباشر المقدم من Trading Central

يقوم مؤشر Trading Central بطريقة تلقائية بتوصيل البيانات –في الوقت الفعلي–إلى الوسيط المعتمد. وإذا لم تتمكن من تشغيل المؤشر على ميتاتريدر٤، يجب عليك التأكد من أن الوسيط الذي تتعامل معه مُعتمَد وحائز على ترخيص من Trading Central. وفي هذه الحالة يُرجى التواصل م٤ الوسيط الخاص بك لطلب الاطلاع على الترخيص.

#### عملية تثبيت المؤشر

يمكنك تحميل أحدث إصدارات المؤشر من خلال النقر على الرابط التالي: http://www.tradingcentral.com/Install\_Trading\_Central\_Indicator\_for\_MetaTrader/setup.exe

كل ما عليك متابعة الخطوات التالية:

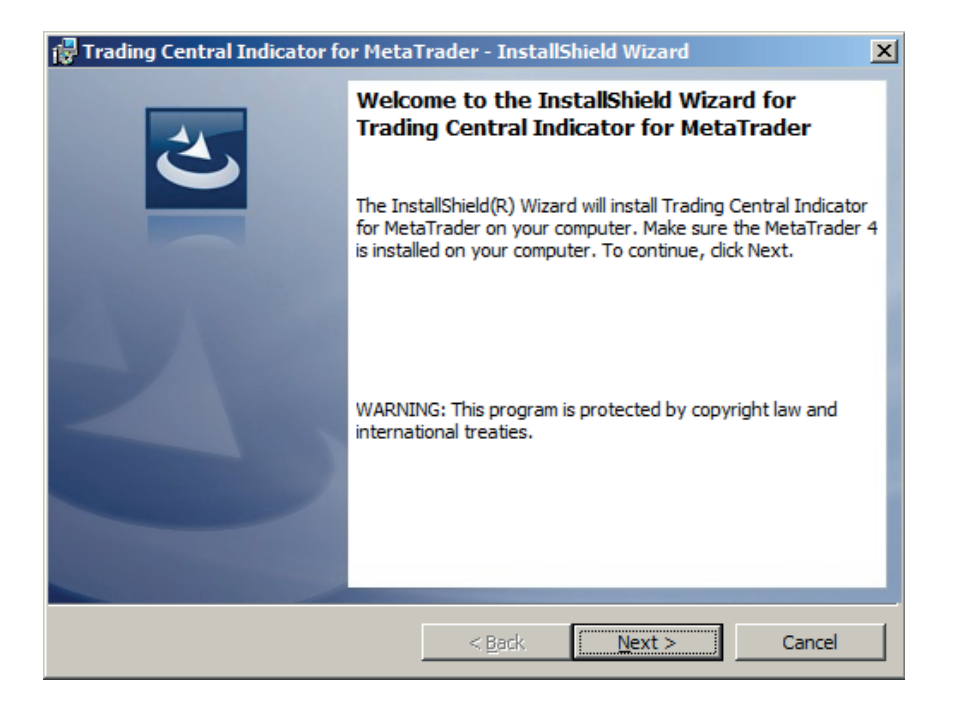

| 🚰 Trading Central Indicator for MetaTrader - InstallShield Wizard 🛛 🛛 🔀                                                                                                    |                |        |        |  |
|----------------------------------------------------------------------------------------------------|----------------|--------|--------|--|
| License Agreement<br>Please read the following license agreem                                                                                                    | ent carefully. |        | 3      |  |
| Disclaimer TRADING Central                                                                                                    |                |        |        |  |
| Whilst reasonable efforts have been taken to ensure that<br>information provided through the Application including<br>related products are accurate, all users of the<br>Application are advised that: |                |        |        |  |
| 1<br>No express warranty is given and none can be implied as<br>to the accuracy, completeness or timeliness of any such                                                                                |                |        |        |  |
| I accept the terms in the license agreement     Print     I do not accept the terms in the license agreement                                                                                           |                |        |        |  |
| InstallShield                                                                                                    | < Back         | Next > | Cancel |  |

تحديد مسار ملف تثبيت MetaTrader على جهاز الكمبيوتر

يُرجى ملاحظة: أنه في حال قيامك بتثبيت أكثر من منصة، فأنت بحاجة إلى اختيار المنصة المقابلة للوسيط الخاص بك، الذي يدعم مؤشر Trading Central.

| 🙀 Trading              | 🚰 Trading Central Indicator for MetaTrader - InstallShield Wizard 🛛 🛛 🗶 |                              |                       |        |  |
|------------------------|-------------------------------------------------------------------------|------------------------------|-----------------------|--------|--|
| Destinati<br>Click Nex | <b>on Folder</b><br>ct to install to this folder, or clic               | k Change to install          | to a different folder | 3      |  |
|                        | Please, specify your MetaTra<br>C: \Program Files (x86) \ICMca          | der location:<br>:pital.ltd\ |                       | Change |  |
| InstallShield -        |                                                                         | < Back                       | Next >                | Cancel |  |

| 🖶 Trading Central Indicator for MetaTra                                            | ader - InstallShield Wizard                                                                       | ×        |
|------------------------------------------------------------------------------------|---------------------------------------------------------------------------------------------------|----------|
| Change Current Destination Folder<br>Browse to the destination folder.             |                                                                                                   | 3        |
| Look in:                                                                           |                                                                                                   |          |
| iCMcapital.ltd                                                                     | •                                                                                                 | <b>E</b> |
| ICMcapital.Itd<br>IcoFX 1.6<br>Intel<br>Internet Explorer<br>IPMsg<br>Java<br>Java | Looseleaf<br>MagicDisc<br>MetaTrader 4<br>Microsoft<br>Microsoft GIF Animator<br>Microsoft Office |          |
| C:\Program Files (x86)\ICMcapital.ltd\                                             |                                                                                                   |          |
| InstallShield                                                                      |                                                                                                   |          |
|                                                                                    | ОК                                                                                                | Cancel   |

| 🙀 Trading Central Indicator for Meta                    | Frader - InstallShi   | ield Wizard            | X            |
|---------------------------------------------------------|-----------------------|------------------------|--------------|
| Ready to Install the Program                            |                       |                        | 4            |
| The wizard is ready to begin installation               | •                     |                        |              |
| If you want to review or change any of exit the wizard. | your installation set | tings, click Back. Cli | ck Cancel to |
| Current Settings:                                       |                       |                        |              |
| Setup Type:                                             |                       |                        |              |
| Typical                                                 |                       |                        |              |
| Destination Folder:                                     |                       |                        |              |
| C:\Program Files (x86)\ICMcapital.                      | td\                   |                        |              |
| User Information:                                       |                       |                        |              |
| Name:                                                   |                       |                        |              |
| Company:                                                |                       |                        |              |
| InstallShield                                           |                       |                        |              |
| an na saunan mangi                                      | < Back                | 🛞 Install              | Cancel       |

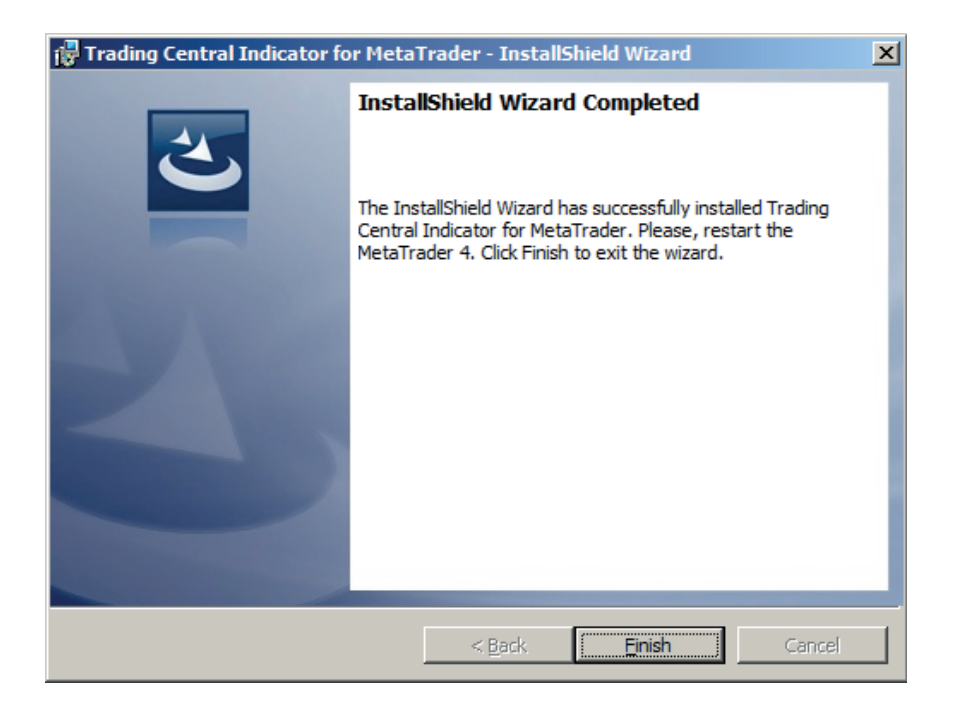

والآن. قم بإعادة تشغيل ميتاتريد4

اذهب إلى المتصفح> مؤشر التخصيص وابحث عن مؤشر TC.TechnicalAnalysis:

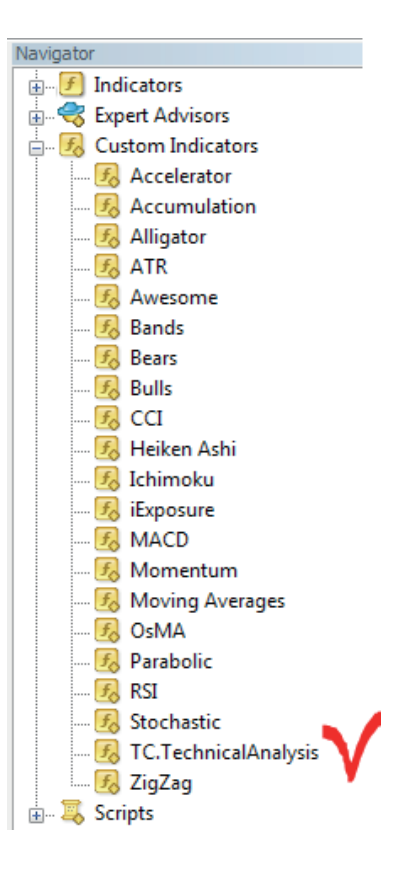

اسحب المؤشر وأسقطه على الرسم البياني، تأكد من وضع علامة على DLL:

| Custom Indicator - TC.TechnicalAnalysis   | ?  | x   |
|-------------------------------------------|----|-----|
| Common Inputs Colors Levels Visualization |    |     |
| Allow DLL imports                         |    |     |
| Fixed minimum 📝 0 Fixed maximum 📝         | 1  |     |
| OK Annuler                                | Re | set |

يمكنك أيضًا تفعيل هذا الخيار مرة واحدة لجميع المؤشرات والمتداول الآلي:

اذهب إلى الأدوات > خيارات > المتداول الآلي. افحص واردات DLL، ثم تأكد من عدم وضع علامة على نداءات DLL (إذا كنت لا ترغب في التأكد على تنفيذ كل وظيفة يدويًا).

| Options                                                                                                    |                                                                                                    |                                            | ? ×         |
|----------------------------------------------------------------------------------------------------|----------------------------------------------------------------------------------------------------|--------------------------------------------|-------------|
| Server Charts Objects Trade                                                                                      | Expert Advisors Notifications                                                                         | Email Publisher Event                      | s Community |
| <ul> <li>Enable Expert Ad</li> <li>Disable expert</li> <li>Disable expert</li> <li>Allow live trading</li> </ul> | visors (except for Custom Indic<br>arts when the account has been<br>arts when the profile has been o | ators and Scripts)<br>n changed<br>changed |             |
| Ask manual confirmation                                                                                          |                                                                                                    |                                            |             |
| Confirm DLL function calls                                                                                       |                                                                                                    |                                            |             |
| 🔽 Allow external exp                                                                                             | perts imports                                                                                         |                                            |             |
|                                                                                                    |                                                                                                    |                                            |             |
|                                                                                                    | (                                                                                                    | OK Annuler                                 | Aide        |

| Common Inputs Colors Levels Visualization |       |          | لد سحب المؤشر ووضعه على<br> |
|-------------------------------------------|-------|----------|-----------------------------|
| Variable                                  | Value | <u>^</u> | الرىلىم البياني").          |
| b CustomLanguage                          |       | =        | فنا، يُمكنك وضع أي معيار    |
| DustomEncoding                            |       |          | حدده لتخصيص مأؤشر           |
| DistomSymbol                              |       |          | Trading Centra              |
| 🔢 TimeOffset                              | 0     |          |                             |
| A ShowLevels                              | true  |          |                             |
| LevelsFontSize                            | 10    | _        |                             |
| <u> </u>                                  | -     |          |                             |
|                                           |       |          |                             |

يوفر لك مؤشر Trading Central أكثر من ٢٥ لغة يمكنك الاختيار من بينهم، وذلك من خلال تحديد الكود الخاص بكل لغة من خلال "تعيين اللغة" (يرُجى الاطلاع على المزايا والمعايير). كما يمكنك ترك مكان اختيار تعيين اللغة دون تحديد وذلك في حالة رغبتك في اختيار اللغة التي تفضلها أثناء استخدامك لـ ميتاتريدر٤.

إن كنت ترغب في عرض التحليل الذي نقدمه باللغة البرتغالية أو الرومانية أو الماليزية أو التايلاندية (اللغات الغير متاحة في منصة تداول ميتاترير٤)، كل ما عليك هو وض٤ الكود المقابل، (PT, RO, MS, TH) في مرب٤ تحديد اللغة.

أيا ما كانت اللغة التي تستخدمها، فأنت بحاجة إلي ضبط النظام بشكل صحيح وذلك بالنسبة للبرامج التي لا يوجد لها أكواد. (يرجى الاطلاع على إعداد اللغة في لوحة التحكم).

#### المزايا والمعايير

| التخصيص                                                                                                    |                                                    | الخصائص                                                                                                    | إعداد                                                                                                    |
|----------------------------------------------------------------------------------------------------|----------------------------------------------------|----------------------------------------------------------------------------------------------------|----------------------------------------------------------------------------------------------------|
| (ShowLevels)<br>(LevelsFontSize)<br>(LevelsWidth)<br>(LevelsResistanceColor)(LevelsSupportColor)<br>(LevelsPivotColor) |                                                    | Display: true<br>Font size: 10<br>Line width: 2<br>Color:<br>resistances – green<br>supports – red<br>pivot – blue | Attach TC levels to a chart:<br>- pivot (invalidation)<br>- supports (S1,S2,S3)<br>- resistances (R1,R2,R3) |
| (ShowStory)<br>(StoryFontSize)<br>(StoryTextColor)<br>(StoryCustomFont)                                                |                                                    | Display: true<br>Font size: 10<br>Font color: Yellow<br>Font: Verdana                                              | Display a technical analysis for<br>the selected periodicity                                                |
| (CustomEncoding).                                                                                                    |                                                    | The language of your MetaTrader interface                                                                          | Possibility to change the                                                                                   |
| Normally there is no<br>manually, but we lea<br>customizable                                                           | o need to set encoding<br>ave this parameter to be | If you use the language, which is not covered<br>by our analyses, then the English version will<br>be loaded.      | analysis                                                                                                    |
| (CustomLanguage)                                                                                                    |                                                    | The condition for the correct displaying of non-                                                                   |                                                                                                    |
| Possible values (you                                                                                                   | have to put a code only):                          | unicode languages:                                                                                                 |                                                                                                    |
| code                                                                                                    | language                                           | language setting for non-Unicode programs                                                                          |                                                                                                    |
| EN                                                                                                    | ENGLISH                                            | (see the Regional and Language Options in                                                                          |                                                                                                    |
| FR                                                                                                    | FRENCH                                             | the control panel)                                                                                                 |                                                                                                    |
| DE                                                                                                    | GERMAN                                             |                                                                                                    |                                                                                                    |
| ES                                                                                                    | SPANISH                                            |                                                                                                    |                                                                                                    |
| IT                                                                                                    | ITALIAN                                            |                                                                                                    |                                                                                                    |
| NL                                                                                                    | DUTCH                                              |                                                                                                    |                                                                                                    |
| RU                                                                                                    | RUSSIAN                                            |                                                                                                    |                                                                                                    |
| ZH_CN                                                                                                    | SIMPLIFIED CHINESE                                 |                                                                                                    |                                                                                                    |
| JA                                                                                                    | JAPANESE                                           |                                                                                                    |                                                                                                    |
| AK                                                                                                    | AKABIC                                             |                                                                                                    |                                                                                                    |
|                                                                                                    | PURIUGUESE                                         |                                                                                                    |                                                                                                    |
|                                                                                                    |                                                    |                                                                                                    |                                                                                                    |
|                                                                                                    |                                                    |                                                                                                    |                                                                                                    |
| PI                                                                                                    |                                                    |                                                                                                    |                                                                                                    |
| HE                                                                                                    | HEBREW                                             |                                                                                                    |                                                                                                    |
| KO                                                                                                    | KORFAN                                             |                                                                                                    |                                                                                                    |
|                                                                                                    | INDONESIAN                                         |                                                                                                    |                                                                                                    |
| MS                                                                                                    | MALAY                                              |                                                                                                    |                                                                                                    |
| ТН                                                                                                    | THAI                                               |                                                                                                    |                                                                                                    |
| SV                                                                                                    | SWEDISH                                            |                                                                                                    |                                                                                                    |
| PT_BR                                                                                                    | BRASILIAN                                          |                                                                                                    |                                                                                                    |
| CZ                                                                                                    | CZECH                                              |                                                                                                    |                                                                                                    |
| SK                                                                                                    | SLOVAK                                             |                                                                                                    |                                                                                                    |
| HU                                                                                                    | HUNGARIAN                                          |                                                                                                    |                                                                                                    |

|                                                                                                    | 1                                                                                                    |                                                                                                    |
|----------------------------------------------------------------------------------------------------|----------------------------------------------------------------------------------------------------|----------------------------------------------------------------------------------------------------|
| Our opinion on selected period<br>(at the top right corner)                                                      | Display: true<br>Font size: 14<br>Font color for RISE opinion: green<br>Font color for DECLINE opinion: red                                                              | (ShowPreference)<br>(PreferenceFontSize)<br>(PreferenceRiseColor)<br>(PreferenceDeclineColor)                                                                                                    |
| The legend explaining the meaning of our levels                                                                  | Display: true<br>Font size: 10                                                                                                    | (ShowLegend)<br>(LegendFontSize)                                                                                                    |
| Alerts on horizontal levels<br>(when one of our levels is<br>crossed upwards or downwards<br>by the price level) | Enabled: true<br>Alert example:<br>Signal<br>EURUSD 30 min Price level 1.31400 crossed downwards.<br>A 16:59:59<br>EURUSD 30 min Price level 1.31400 crossed downw<br>OK | (EnableAlerts)                                                                                                    |
| Our levels and comment are<br>adjustable to the selected<br>period                                               |                                                                                                    | INTRADAY analysis is shown when you choose<br>M1, M5, M15, M30, H1 or H4 periods<br>SHORT TERM analysis corresponds to D1 period<br>MEDIUM TERM is used for W1 and MN<br>(sometimes also for D1 when SHORT TERM<br>analysis is not available)                                  |
| Possibility to manually set the product to analyze                                                               | Automatically retrieved by the Indicator (when you apply it to a chart)                                                                                                  | (CustomSymbol)<br>Normally there is no need to set it manually,<br>because we have all product codes used<br>by brokers and this code is retrieved<br>automatically from your chart. But, if the<br>matching is not correct, you can type yourself<br>here the correct symbol. |

#### عملية التحديث

عندما يتاح إصدارا جديداً من المؤشر، سوف يصل للمستخدم تنويه بذلك. وسوف يتم بدء التحميل تلقائيا بعد الضغط على OK.

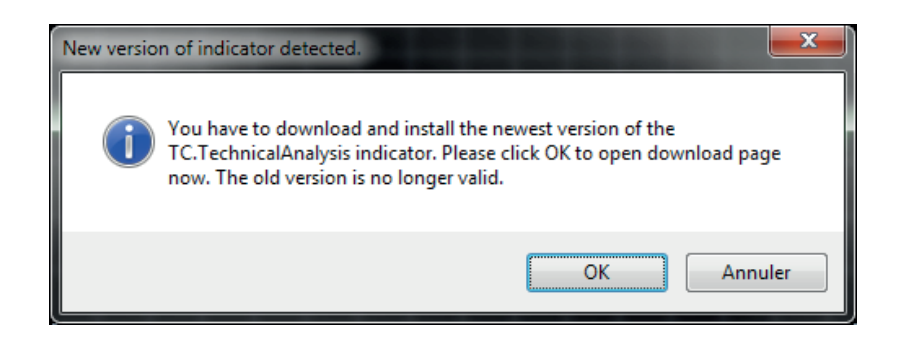

الإصدار السابق لم يعد صَالحا.

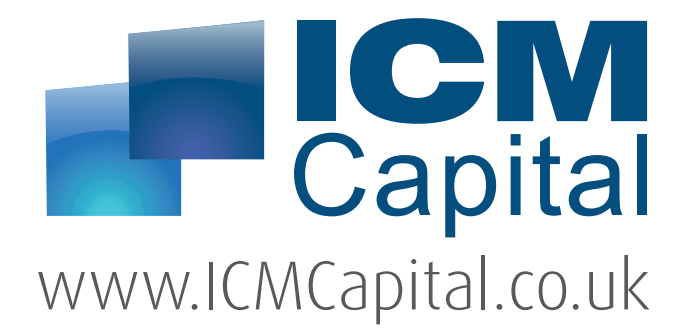

#### المقر الرئيسى بلندن،

Dauntsey House, 4B Frederick's Place, London, EC2R 8AB, United Kingdom Tel: +44 207 634 9770 Fax: +44 207 516 9137

clientservices@ICMCapital.co.uk www.ICMCapital.co.uk

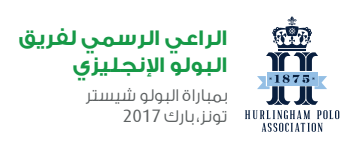

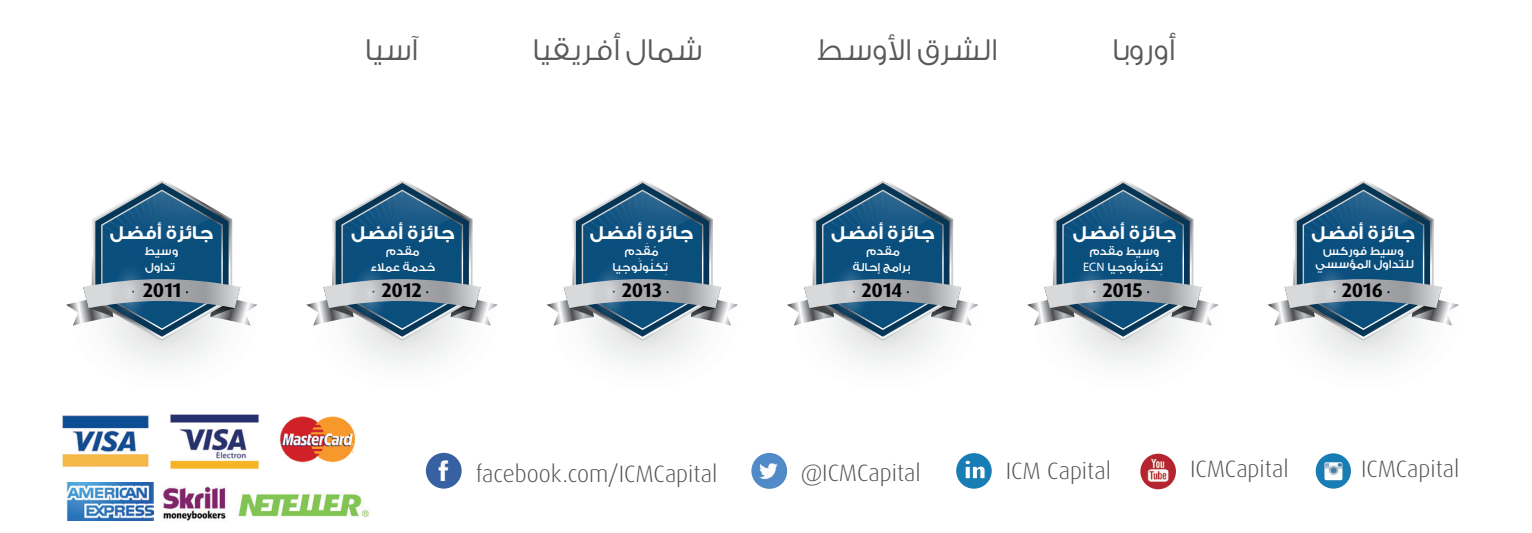

العقود مقابل الفروقات والفوركس؛ مُنتجات تنطوي على رافعة مالية، إن الانخراط في تداول العقود المستقبلية أو عمليات التداول الفوري للعملات الأجنبية؛ ينطوي على مخاطر عالية فيما يتعلّق برأس مالك المتداول، وقد ينجم عنه خسائر تتخطى إيداعاتك. يجب عليك عدم الانخراط في هذا النوع من الاستثمار ما لم تعي طبيعة الصفقة التي تعتزم الخوضُ فيها، ومدى تعرّضك لمُخاطرة الخسارة. ربحك وخسارتك يتوقفان على حجم التقلبات في سعر الأسواق التابعة التي يقوم عليها التداول.

آي سـي إم كابيتال ليميتد، شـركة خاضعة لهيئة مُراقبة السـلوكيات المالية (FCA) ومُنظَّمة من قبَلِها بموجب رقم التسـجيل، ٢٠٩٦ه. آي سـي إم كابيتال ليميتد، شـركة تابعه مَملُوكُه بالكامل لشركة آي سي إم كابيتال القابضة ذ.م،م، الغُنوان المسجَل، ٢١، Avenue De La Faïencerie, L في إنجلترا وويلز بموجب رقم التسجيل، 103600. الغُنوان المسجَل: Dauntsey House, 4B Frederick's Place, London, EC2R

© جميع الحقوق محفوظة لـ آي سي إم كابيتال ليمتد. 2011-2017.